# Comment nettoyer votre Google Drive et Gmail pour économiser de l'espace et de l'argent

Ne dépensez plus d'argent pour le stockage numérique.

Zachary McAuliffe Rédactrice :

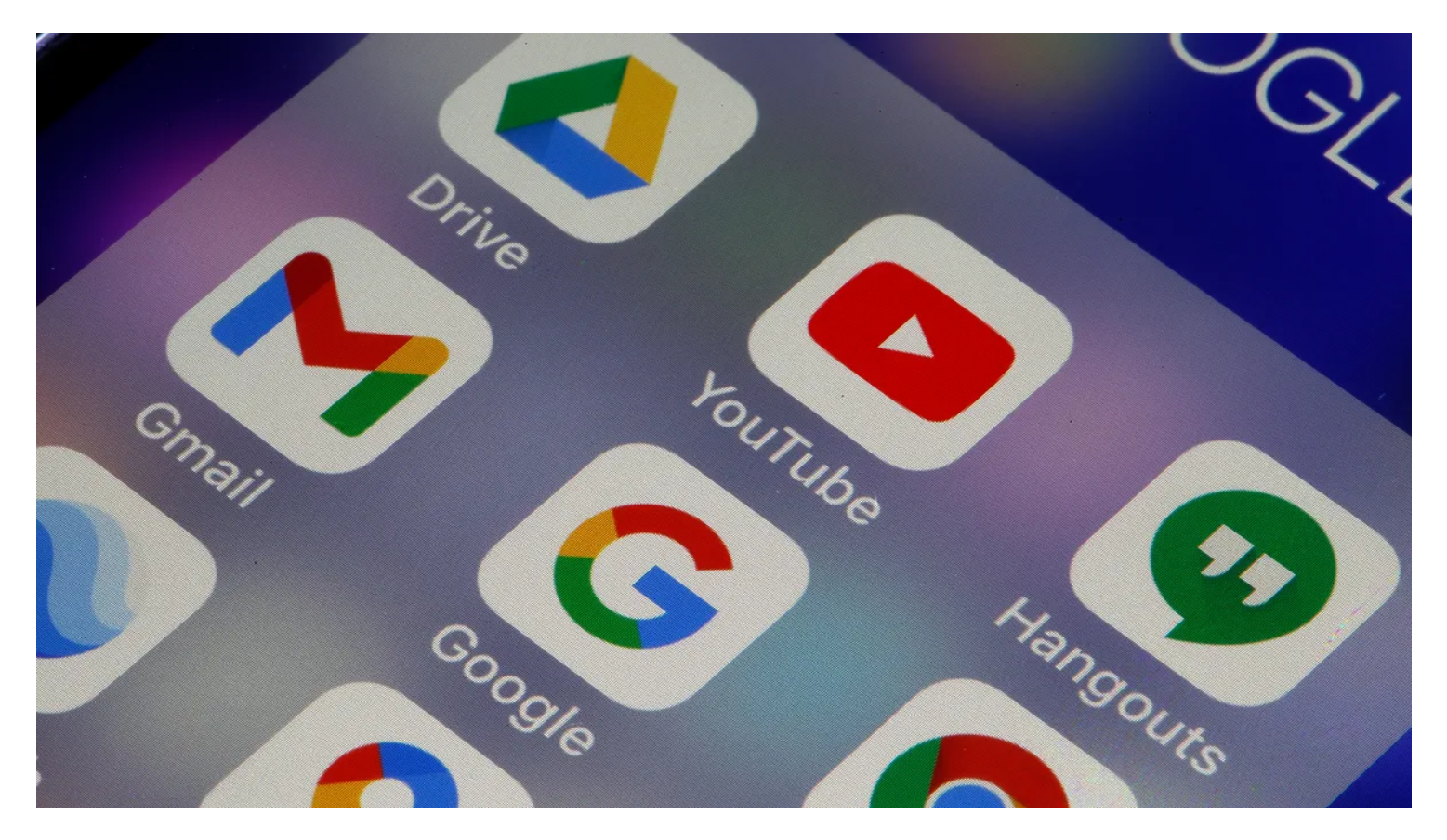

Nettoyer votre Google Drive, Gmail et Google Photos est un moyen facile de créer une salle virtuelle, et cela pourrait également vous faire économiser de l'argent.

Google offre aux utilisateurs un espace de stockage gratuit combiné de 15 Go à utiliser entre Google Drive, Gmail et d'autres services Google, et cet espace peut se remplir rapidement.

Lorsque vous êtes proche de votre limite, Google vous demandera si vous souhaitez acheter plus d'espace de stockage en vous abonnant à Google One.

Ou vous pouvez suivre ces astuces pour gérer votre espace numérique et économiser de l'argent.

Voici comment libérer de l'espace Google Drive, Gmail et Google Photos sur ordinateur et mobile afin que vous n'ayez pas à payer pour un stockage supplémentaire.

Nous vous recommandons de le faire sur votre ordinateur de bureau plutôt que sur un appareil mobile, car vous aurez plus de facilité à trier et à gérer les fichiers, mais nous vous guiderons à travers les deux processus.

## Supprimer d'abord les fichiers volumineux

Si vous souhaitez uniquement supprimer quelques éléments de Google Drive et Gmail pour libérer de l'espace, vous pouvez trier chaque service par taille de fichier et supprimer un ou deux fichiers volumineux au lieu de quelques dizaines d'éléments plus petits.

#### Voici comment supprimer des fichiers par taille dans Google Drive sur votre bureau

- 1. Connectez-vous à votre compte Google Drive.
- 2. Une fois connecté, cliquez sur Stockage dans le menu sur le côté gauche de l'écran.

3. La page Stockage devrait répertorier vos fichiers du plus grand au plus petit, mais sinon, cliquez sur Stockage utilisé sur le côté droit de l'écran.

Les fichiers doivent maintenant être classés du plus grand au plus petit.

4. Cliquez sur les fichiers volumineux que vous souhaitez supprimer pour les sélectionner, puis cliquez sur la corbeille qui apparaît près du haut de l'écran une fois les éléments sélectionnés ou faites glisser les fichiers volumineux vers la **corbeille** sur le côté gauche de l'écran.

5. Cliquez sur Corbeille dans le menu de gauche pour accéder au menu Corbeille.

- 6. Cliquez sur Vider la corbeille dans le coin supérieur droit de votre écran.
- 7. Cliquez sur Supprimer pour toujours et vos fichiers ont disparu.

## Vous pouvez également le faire dans l'application Google Drive. Voici comment procéder :

- 1. Ouvrez votre application Google Drive et connectez-vous à votre compte.
- 2. Appuyez sur Fichiers dans le coin inférieur droit de l'écran.
- 3. Appuyez sur Nom sous Mon Drive en haut de l'écran.
- 4. Appuyez sur Stockage utilisé. Cela organisera vos fichiers du plus grand au plus petit.
- 5. Appuyez sur les trois points (...) à côté de l'élément que vous souhaitez supprimer.
- 6. Appuyez sur Supprimer.
- 7. Appuyez sur l'icône hamburger dans le coin supérieur gauche de l'écran à côté de Rechercher dans Drive.
- 8. Appuyez sur Corbeille.
- 9. Appuyez sur les trois points (...) dans le coin supérieur droit de l'écran.
- 10. Appuyez sur Vider la corbeille.

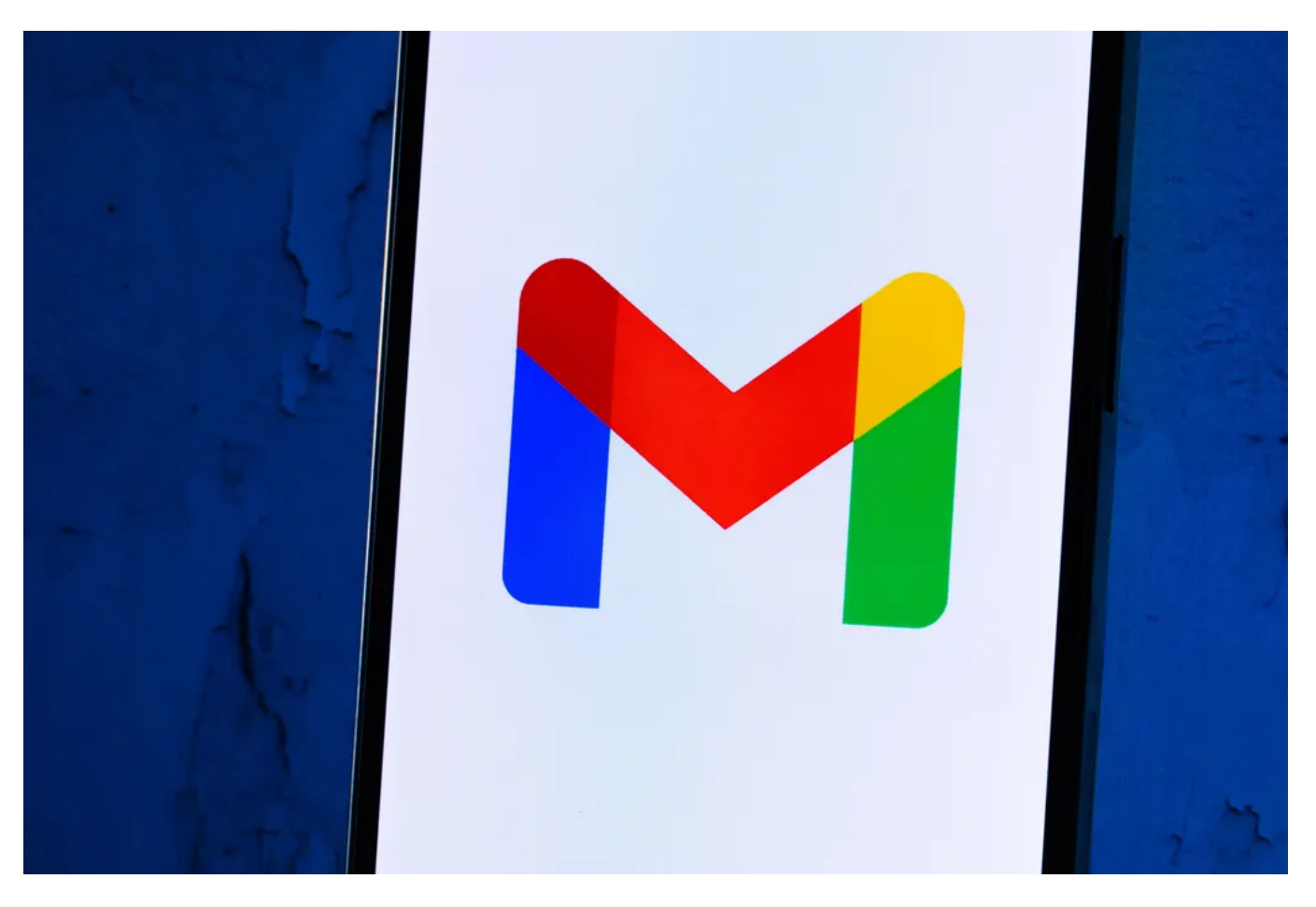

Que vous ayez besoin de plus d'espace ou simplement de garder votre Gmail bien rangé, il est facile de faire de la place pour le stockage dans le service.

James Martin/CNET

## Vous pouvez également organiser et supprimer des fichiers par taille dans Gmail sur le bureau. Voici comment procéder :

1. Connectez-vous à votre compte Gmail.

2. Tapez has: attachment larger: 10MB, par exemple, dans la barre de recherche et appuyez sur Rechercher. Cela vous montrera tous les courriels qui ont des pièces jointes de plus de 10 Mo, du plus grand au plus petit. Vous pouvez utiliser ce format pour filtrer par d'autres fichiers de taille, pas seulement par fichiers de 10 Mo.

3. Cochez les cases à gauche de chaque courriel que vous souhaitez supprimer, puis cliquez sur l'icône **Corbeille** dans le coin supérieur droit de l'écran.

4. Cliquez sur Corbeille sur le côté gauche de l'écran pour accéder au menu Corbeille.
Si vous ne voyez pas la Corbeille, cliquez sur Plus et la Corbeille doit être dans le menu développé.

5. Une fois dans la corbeille, cliquez sur Vider la corbeille maintenant en haut de l'écran.

## Voici comment organiser et supprimer des fichiers par taille dans l'application Gmail :

1. Ouvrez votre application Gmail et connectez-vous à votre compte.

Tapez has: attachment larger: 10MB dans la barre de recherche et appuyez sur Rechercher.
 Cela vous montrera tous les courriels qui ont des pièces jointes de plus de 10 Mo, du plus grand au plus petit.
 Vous pouvez également utiliser ce format pour filtrer par d'autres fichiers de taille, pas seulement par fichiers de 10 Mo.

3. Appuyez sur le courriel que vous souhaitez supprimer.

- 4. Appuyez sur l'icône de la corbeille dans le coin supérieur droit de votre écran.
- 5. Appuyez sur < dans le coin supérieur gauche de votre écran.
- 6. Appuyez sur l'icône hamburger dans le coin supérieur gauche de l'écran à côté de Rechercher dans le courrier.
- 7. Appuyez sur Corbeille.
- 8. Appuyez sur Vider la corbeille maintenant.

Notez qu'une fois qu'un fichier est envoyé dans la corbeille, il est automatiquement supprimé après 30 jours.

## Vider votre dossier indésirable (spam) Gmail

Il est facile d'oublier de vider votre dossier indésirable (spam), et cela peut prendre des données inutiles dans votre compte Gmail. Vider votre dossier indésirable (spam) et vos dossiers sociaux ou promotionnels) est une autre façon de faire de la place.

## Voici comment vider votre dossier spam sur votre bureau :

- 1. Connectez-vous à votre compte Gmail.
- Une fois connecté, cliquez sur Spam sur le côté gauche de l'écran.
   Si vous ne voyez pas indésirable (Spam), cliquez sur Plus et Spam devrait être dans le menu développé.
- 3. Dans votre dossier Spam, cliquez sur Supprimer tous les spams maintenant.

## Voici comment vider votre dossier indésirable (spam) dans l'application mobile :

- 1. Ouvrez l'application Gmail et connectez-vous à votre compte.
- 2. Appuyez sur l'icône hamburger dans le coin supérieur gauche de l'écran à côté de Rechercher dans le courrier.
- 3. Appuyez sur Spam.
- 4. Appuyez sur Supprimer tous les spams maintenant ou Vider le spam maintenant.

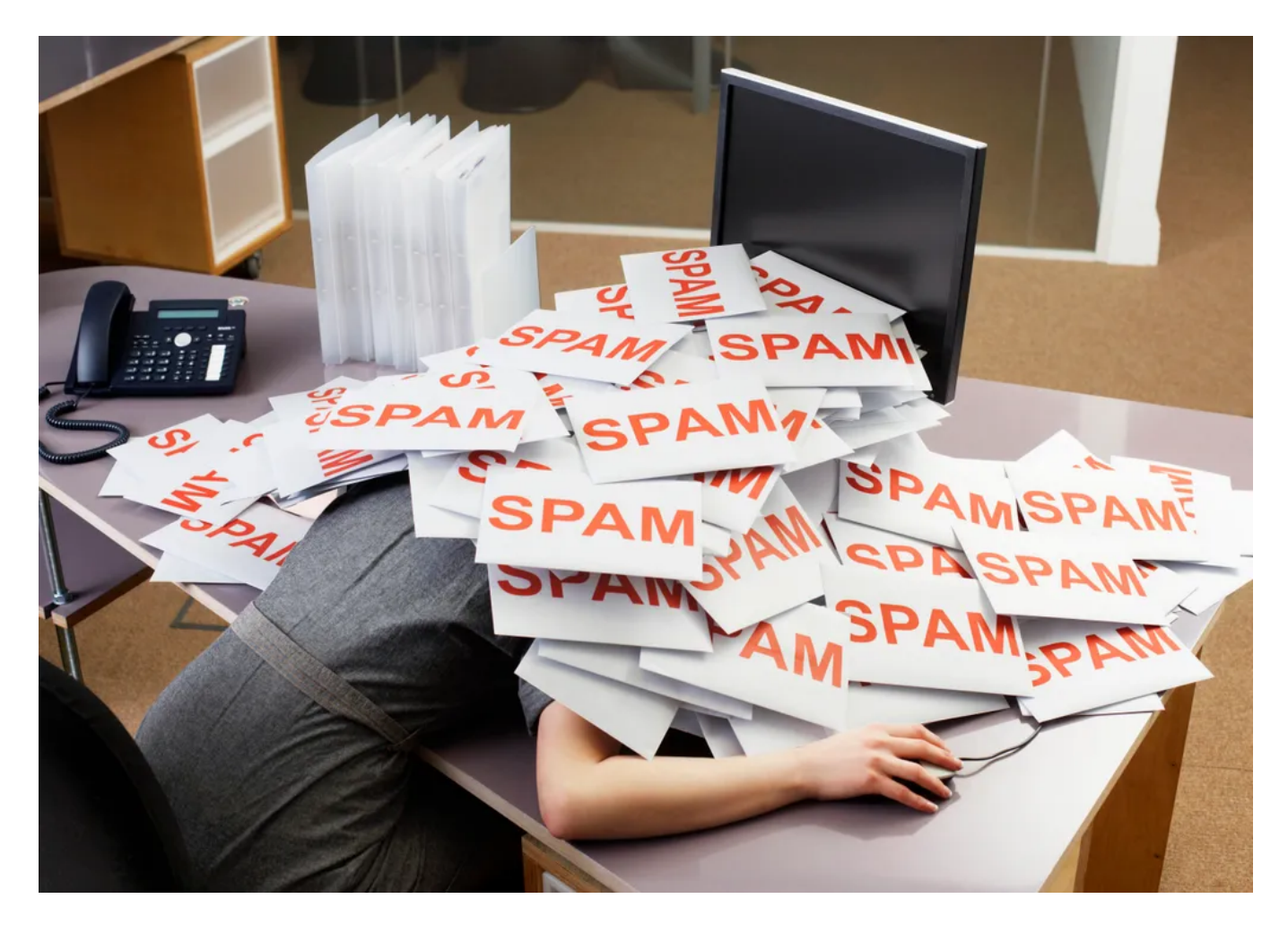

Ne laissez pas le spam embourber votre compte Gmail. Getty Images

## Nettoyez vos photos Google Photos

Google inclut également Google Photos dans les 15 Go de stockage gratuit qu'il offre à ses utilisateurs.

Les photos et les vidéos peuvent prendre plus d'espace que les fichiers texte, c'est donc une bonne idée de parcourir et de supprimer les anciennes photos et vidéos pour faire de la place.

Cependant, il n'y a pas d'option pour organiser vos photos et vidéos du plus grand au plus petit comme dans Google Drive et Gmail, vous devrez donc passer en revue et supprimer des éléments manuellement.

## Voici comment supprimer des photos et des vidéos de Google Photos sur votre bureau :

1. Ouvrez et connectez-vous à Google Photos.

**2**. Faites défiler votre souris sur les photos et vidéos que vous souhaitez supprimer et cliquez sur l'icône de coche grise dans le coin supérieur gauche de la photo ou de la vidéo.

- 3. Cliquez sur l'icône de la corbeille dans le coin supérieur droit de l'écran.
- 4. Cliquez sur Déplacer vers la corbeille.
- 5. Cliquez sur Corbeille sur le côté gauche de l'écran.
- 6. Cliquez sur Vider la corbeille dans le coin supérieur droit de votre écran.
- 7. Cliquez à nouveau sur Vider la corbeille, et vous êtes prêt.

## Voici comment supprimer des photos et des vidéos de l'application mobile Google Photos :

Un avertissement pour les utilisateurs d'Apple: Si votre Gmail est lié à votre compte iCloud, les deux espaces de stockage numérique peuvent également être liés.

Cela signifie que lorsque vous activez la fonction de **sauvegarde et de synchronisation** sur Google Photos, toutes vos photos locales sur votre iPhone seront affichées sur Google Photos.

Si vous supprimez une photo sur Google Photos, la photo locale sur votre iPhone sera également supprimée.

Et lorsque la photo locale est supprimée, elle n'apparaît pas sur iCloud.

Vous serez en mesure de savoir si c'est vous lorsque vous essayez de supprimer une image sur Google Photos - une fenêtre pop-up vous indiquera que vous êtes sur le point de supprimer des deux endroits.

- 1. Ouvrez et connectez-vous à Google Photos.
- 2. Appuyez sur la photo ou la vidéo que vous souhaitez supprimer.
- 3. Appuyez sur l'icône de la corbeille dans le coin inférieur droit de l'écran.
- 4. Appuyez sur Supprimer.
- 5. Appuyez sur **Bibliothèque** dans le coin inférieur droit de l'écran.
- 6. Appuyez sur Corbeille.
- 7. Appuyez sur les trois points (...) dans le coin supérieur droit de l'écran.

#### 8. Appuyez sur Vider la corbeille.

#### 9. Appuyez sur Supprimer.

Si vous ne cliquez pas ou n'appuyez pas sur Vider la corbeille sur l'une ou l'autre plate-forme, les photos et vidéos que vous avez supprimées seront automatiquement supprimées après 60 jours.

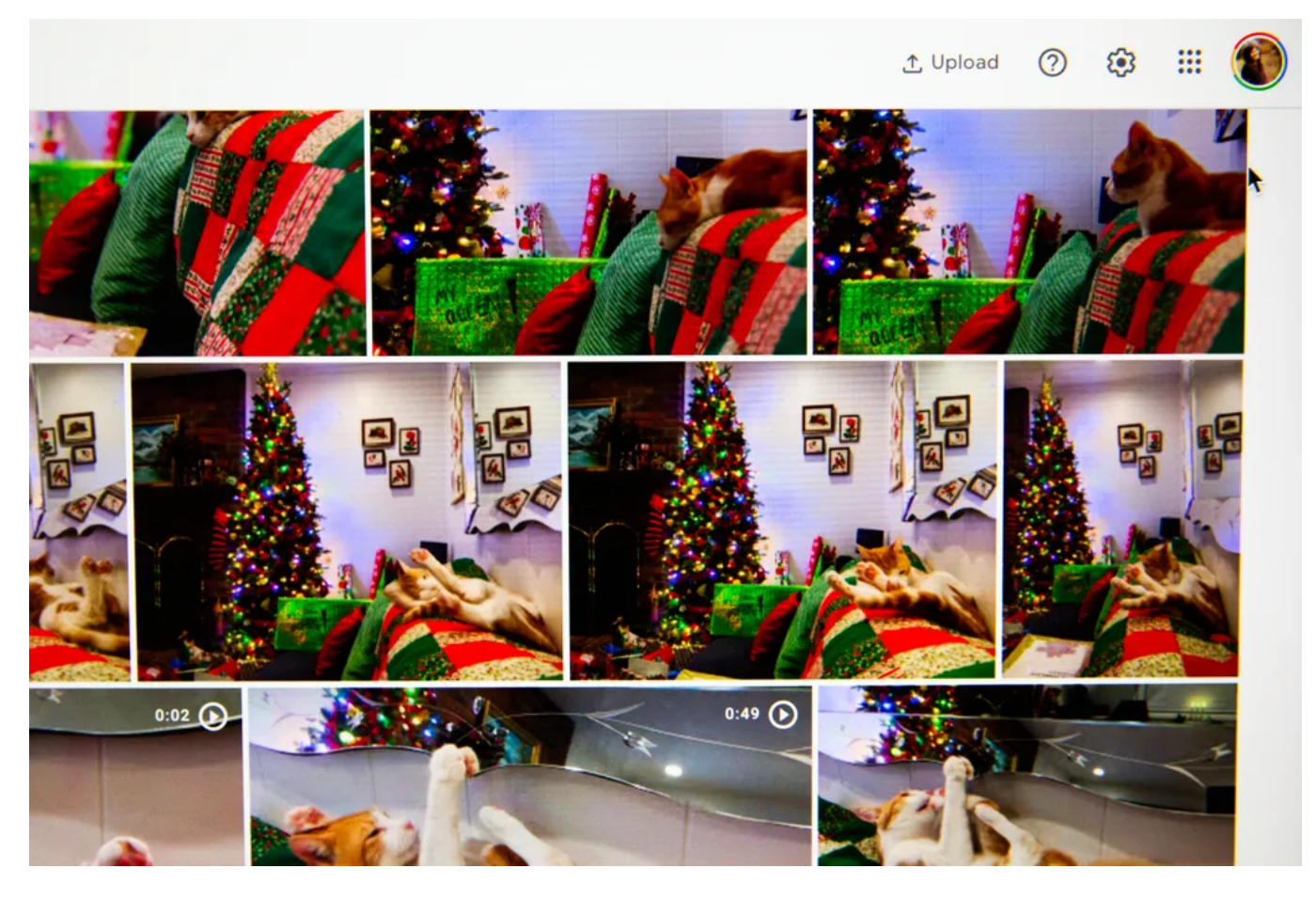

Les photos et les vidéos dans Google Photos peuvent occuper beaucoup de stockage. Sarah Tew/CNET

## Lorsque tout le reste échoue, téléchargez vos fichiers

Si votre espace de stockage est encore presque plein et que vous ne pouvez plus vous séparer d'autres éléments de votre Google Drive, Gmail ou Google Photos, vous pouvez télécharger vos éléments et les stocker directement sur votre ordinateur.

## Voici comment télécharger vos fichiers Google Drive, vos messages Gmail et Google Photos pour les stocker sur un autre disque dur :

1. Ouvrez et connectez-vous à votre compte Google Drive, Gmail ou Google Photos sur votre bureau.

- 2. Sélectionnez les fichiers, courriels ou photos que vous souhaitez télécharger.
- 3. Cliquez sur les trois points empilés dans le coin supérieur droit de votre écran.

#### 4. Cliquez sur Télécharger.

Notez que Gmail téléchargera les messages sous forme de fichier .eml.

5. Une fois les éléments téléchargés et déplacés sur votre disque dur, n'hésitez pas à les supprimer de votre compte et à vider vos poubelles.

Pour en savoir plus, consultez ces 10 conseils et outils Gmail, neuf fonctionnalités de Google Drive que vous avez peut-être manquées et cinq fonctionnalités Google Photos à essayer maintenant.

Recherche et mise en page: Michel Cloutier CIVBDL 20230815 "C'est ensemble qu'on avance"